## Kirjautuminen Espoon Kipparien jäsentietojen ylläpitoon

Nämä ohjeet kertovat miten voit kirjautua sisään Espoon Kipparit ry:n kotisivujen (<u>www.espoonkipparit.fi</u>) kautta yhdistyksen jäsentietokantaan omien tietojesi ylläpitoon.

| 1. Klikkaa kotisivuilla nä | kyvää oikean yläkulma | an Kirjaudu sisään –linkkiä. |
|----------------------------|-----------------------|------------------------------|
|----------------------------|-----------------------|------------------------------|

| Espoon Kippar     Merenkulkukoulutusta vuodes                                                                                                    | <b>it ry</b><br>sta 1962                                                          | KIRJAUDU SISÄÄN 🌖     |
|----------------------------------------------------------------------------------------------------|-----------------------------------------------------------------------------------|-----------------------|
| <u>ETUSIVU</u>   YHDISTYS   OPETU<br>Espoon Kipparit ry                                                                                                    | s   TOIMINTA   TIEDOTTEET   JÄSEN  <br>Espoon Kipparien verkkosivut ovat uudistun | TIETOA   OTA YHTEYTTÄ |
| <ul> <li>Perustettu vuonna 1962</li> <li>Suomen navigaatioliiton jäsenseura 10</li> <li>Suomen suurimpia navigaatioseuroja</li> <li>Yli 1 000 jäsentä</li> </ul> |                                                                                   |                       |

 Anna käyttäjätunnuksesi Tunnus-kenttään. Tunnus on jäsenrekisterissä oleva sähköpostiosoitteesi. Salasana on ensimmäisellä kirjautumiskerralla kipparirekisteri-14 Klikkaa tämän jälkeen Kirjaudu-linkkiä

| <b>Espoon Kipparit ry</b><br>Merenkulkukoulutusta vuodesta 1962 |                     |               |               |          |        |                  |        |                    |            |     |
|-----------------------------------------------------------------|---------------------|---------------|---------------|----------|--------|------------------|--------|--------------------|------------|-----|
| ETUSIVU                                                         |                     | YHDISTYS      | I             | OPETUS   | I      | TOIMINTA         | I      | TIEDOTTEET         | <u>J</u> Ä | SEN |
| KIRJAUI<br>Kirjautumisen<br>Tunnus:                             | D <b>U</b><br>jälke | KIPPARIF      | REK<br>Itää t | ISTERIIN | n-vali | kon alta löytyvä | illä ( | Dmat tiedot -lomak | keella.    |     |
| keijo.kippari@<br>Salasana                                      | sähk                | cöposti.fi    |               |          |        |                  |        |                    |            |     |
| Kirjaudu                                                        | ,                   |               |               |          |        |                  |        |                    |            |     |
| Unohtuiko sala                                                  | asana               | a? Tilaa uusi | tästä         |          |        |                  |        |                    |            |     |

Jos sinulla ei ole sähköpostiosoitetta jäsenrekisterissä, käyttäjätunnuksesi on etunimi.sukunimi

3. Ensimmäisen sisäänkirjautumisen yhteydessä järjestelmä pyytää uutta salasanaa.

| Vaihda salasana                                                                                                    |  |
|----------------------------------------------------------------------------------------------------|--|
| Parannamme käyttäjätilien<br>tietoturvallisuutta. Ole hyvä ja vaihda<br>salasanasi.<br>Käyttäjätunnus<br>keijo.kippari@sähköposti.fi<br>Nykyinen salasana |  |
| Uusi salasana<br>Kirjoita uusi salasana toisen kerran<br>VAIHDA KIRJAUDU ULOS                                                                             |  |

Anna nykyinen salasanasi (kipparirekisteri-14) ja uusi salasana kahteen kertaan. Klikkaa VAIHDA –linkkiä ja pääset sisään Espoon Kipparien sivuille kirjautuneena jäsenenä.

4. Jos kirjautumisvaiheessa saat ilmoituksen, että kirjautuminen epäonnistui, annoit sähköpostiosoitteen tai käyttäjätunnuksen joka ei ole jäsenrekisterissämme.

| KIRJAUDU KIPPARIREKISTERIIN                                                                            |  |  |  |  |  |
|----------------------------------------------------------------------------------------------------|--|--|--|--|--|
| Kirjautumisen jälkeen voit päivittää tietojasi Jäsen-valikon alta löytyvällä Omat tiedot -lomakkeella. |  |  |  |  |  |
| Kirjautuminen epäonnistui, tarkista että annoit oikean käyttäjätunnuksen ja salasanan.                 |  |  |  |  |  |
| Tunnus:                                                                                                |  |  |  |  |  |
| keijo.kippari@sähköposti.fi                                                                            |  |  |  |  |  |
| Salasana:                                                                                              |  |  |  |  |  |
| • • • • • • • • • • • • • • • • • • • •                                                                |  |  |  |  |  |
| Kirjaudu                                                                                               |  |  |  |  |  |
| Unohtuiko salasana? Tilaa uusi tästä                                                                   |  |  |  |  |  |

Voit pyytää järjestelmän ylläpitäjältä jäsenrekisterissä olevan sähköpostiosoitteesi lähettämällä sähköpostia osoitteeseen <u>info@espoonkipparit.fi</u> ja kertomalla nimesi ja yhteystietosi. Lähetämme muutaman päivän sisällä jäsenrekisterissä olevan sähköpostiosoitteesi. Jos haluat, että muutamme jäsenrekisterissä olevan sähköpostiosoitteesi.

Myöhemmin kirjautuessa voit tilata uuden salasanan Tilaa uusi tästä –linkistä ja seuraamalla ohjeita.

5. Kirjautumisen jälkeen voit päivittää tietojasi Jäsen-valikon alta löytyvällä Omat tiedot -lomakkeella.

| Espoon Kippari     Merenkulkukoulutusta vuodest                                                                                                    | <b>t ry</b><br>a 1962                 |               |                                                 |        | KIRJAUDU ULOS (JANNE<br>LAAKSONEN) |
|----------------------------------------------------------------------------------------------------|---------------------------------------|---------------|-------------------------------------------------|--------|------------------------------------|
| <u>etusivu</u>   yhdistys   opetus                                                                                                    | 6   TOIMINTA                          | TIEDOTTEET    | JÄSEN                                           | TIETOA | OTA YHTEYTTÄ                       |
| Espoon Kipparit ry                                                                                                    | Espoon Kipparie                       | n verkkosivut | <ul> <li>Jäsenyys</li> <li>Jäsenedut</li> </ul> |        | 19. 56 10 30 45 4                  |
| <ul> <li>Perustettu vuonna 1962</li> <li>Suomen navigaatioliiton jäsenseura 10</li> <li>Suomen suurimpia navigaatioseuroja</li> <li>Yli 1 000 jäsentä</li> </ul>                                                                                                    |                                       | (             | • Jäsenhakemu<br>• Omat tiedot                  | 15     |                                    |
| JÄSENREKISTERITIETOJEN YLLÄPITO                                                                                                    | <b>D</b><br>a tehdä niihin muutoksia. |               |                                                 |        |                                    |
| Henkilötiedot<br>Etunimi *<br>Keijo<br>Sukunimi *<br>Kippari<br>Kaytäjätunnus *<br>Keijo.kippari@sähköposti.fi<br>Salasana (kirjoita salasana vain, jos haluat vaihtaa sen<br>Yhteystiedot<br>Katuosoite *<br>Kipparikatu 1<br>Postinumero *<br>02770<br>Postitoimipaikka *<br>Espoo<br>Maa<br>Finland<br>Puhelinnumero<br>Sähköpostiosoite *<br>keijo.kippari@sähköposti.fi<br>Lisätiedot<br>Vimeinen kurssitieto<br>Saaristolaivuri<br>Rannikkolaivuri<br>Rannikkolaivuri | )                                     |               |                                                 |        |                                    |

Voit antaa Lisätiedot-kohtaan viimeisimmän kurssitietosi.

Jos teet muutoksia tietoihin, muista klikata Tallenna-nappia.